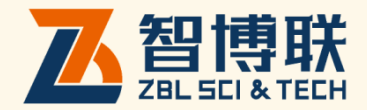

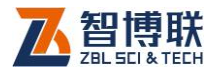

目 录

| 本说明书中       | <b>P的约定</b> IV  |
|-------------|-----------------|
| <b>第</b> 1章 | 概述1             |
| 1.1 简1      | ስ1              |
| 1.2 主要      | <b>要功能及特点</b> 1 |
| 1.2.1       | 主要功能1           |
| 1.2.2       | 主要特点1           |
| 1.3 主要      | 要技术指标2          |
| 1.4 注意      | <b>意事项</b> 2    |
| 1.4.1       | 使用说明书2          |
| 1.4.2       | 工作环境要求:3        |
| 1.4.3       | 存储环境要求3         |
| 1.4.4       | 其他要求3           |
| 1.5 仪器      | 器的维护及保养4        |
| 1.5.1       | 电源4             |
| 1.5.2       | 充电4             |
| 1.5.3       | 充电电池5           |
| 1.5.4       | 清洁5             |
| 1.6 责任      | ¥5              |
| <b>第</b> 2章 | <b>仪器描述</b>     |

L

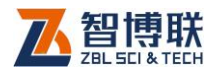

|   | 2.1 | 仪器    | 組成        | 6  |
|---|-----|-------|-----------|----|
|   |     | 2.1.1 | 主机        | 6  |
|   |     | 2.1.2 | 发射探头      | 8  |
|   |     | 2.1.3 | 接收探头      | 10 |
|   |     | 2.1.4 | 延长杆       | 11 |
|   |     | 2.1.5 | 其他附件      | 11 |
|   | 2.2 | 测试    | 原理        | 12 |
| 第 | 3   | 章     | 操作指南      | 14 |
|   | 3.1 | 测量    | 前准备       | 14 |
|   |     | 3.1.1 | 使用前检查     | 14 |
|   |     | 3.1.2 | 确定测量位置。   | 14 |
|   |     | 3.1.3 | 连接延长杆。    | 15 |
|   |     | 3.1.4 | 连接主机与接收探头 | 15 |
|   | 3.2 | 开机    | J         | 15 |
|   |     | 3.2.1 | 发射探头      | 15 |
|   |     | 3.2.2 | 开机        | 16 |
|   | 3.3 | 菜单    | 9介绍       | 17 |
|   |     | 3.3.1 | 开始测试      | 17 |
|   |     | 3.3.2 | 参数设置      | 21 |
|   |     | 3.3.3 | 数据查看      | 24 |
|   |     | 3.3.4 | 数据传输      | 26 |
|   |     | 3.3.5 | 数据删除      | 28 |
|   |     | 3.3.6 | 系统设置      | 30 |
| 第 | 4   | 章     | 快速入门      | 32 |

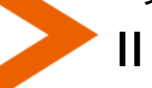

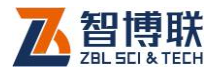

<

| 4.1 | 测试准备       | 32 |
|-----|------------|----|
| 4.2 | 设置参数       | 32 |
| 4.3 | 开始测试       | 32 |
| 4.4 | 数据查看       | 32 |
| 4.5 | 数据传输       | 33 |
| 4.6 | 数据分析       | 33 |
| 4.7 | 数据删除       | 33 |
| 4.8 | 现场检测时的注意事项 | 33 |
|     |            |    |

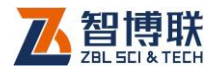

# 本说明书中的约定

- 1. 灰色背景、带黑色方框的文字
- 2. 表示界面上的一个按钮,如:确定钮。
- 3. 仪器面板上的按键均用【】表示,如:【存储】键。
- 白色背景、带黑色方框的文字表示 Windows 软件菜单命令, 其中"→"表示菜单级间的分割符,如文件→打开表示文件 菜单下的打开菜单项命令。
- 灰色背景、不带方框的文字表示屏幕上选项或菜单名称。如 选择参数设置中的构件选项。
- 6. 标志 《 为需要特别注意的问题。
- 除了本说明书中介绍的内容之外,用户在使用仪器的过程中, 会自动显示一些提示信息,请按提示信息操作。
- 本说明书中的软件界面及照片仅用作示意,随着软件升级和
  产品的不断改进可能会发生变化,恕不另行通知。

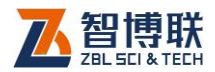

# 第1章 概述

# 1.1 简介

ZBL-T720 楼板厚度检测仪(以下简称"仪器"),是一种便 携式、使用无损检测方法对混凝土或其它非铁磁体介质的厚度进 行测量的仪器;使用时,发射探头和接收探头分别放置在楼板的 两相对测试面,分别发射和接收电磁场,仪器根据接收到的信号 强度,测量楼板厚度值。

### 1.2 主要功能及特点

### 1.2.1 主要功能

1) 测量混凝土楼板或其它非铁磁体介质的厚度;

### 1.2.2 主要特点

- 1) 按工程、构件存储楼板厚度测量结果;
- 根据《混凝土结构施工质量验收规范》(GB 50204)规 定的验收标准,对存储数据进行合格判定,并给出统计 结果;
- 3) 存储数据传输至计算机;
- 4) 使用 Windows 软件进行数据分析,生成检测报告。

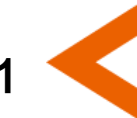

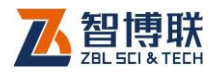

# 1.3 主要技术指标

T720 楼板厚度检测仪的主要技术指标见表 1.1。

| 项目     | 指标                      |
|--------|-------------------------|
| 测试厚度范围 | 50mm~600mm              |
| 测试精度   | 50 mm~350mm ±1mm        |
|        | 351 mm~600mm ±2mm       |
| 数据存储容量 | 200 个工程或 30000 个测点      |
| 液晶分辨率  | 320×240                 |
| 供电方式   | 内置锂离子电池(主机、发射探头的电池额定    |
|        | 能量分别为 23.31Wh、9.62Wh )  |
| 工作时间   | 主机供电时间约 6.5 小时,发射探头供电时间 |
|        | 约7小时                    |
| 主机重量   | 740g(含内置锂离子电池)          |
| 主机体积   | 212 mm × 143 mm × 56mm  |
| 接收探头重量 | 60g                     |
| 接收探头体积 | Ø50 mm × 55mm           |
| 发射探头重量 | 360g                    |
| 发射探头体积 | Ø100 mm × 165mm         |

表 1.1 主要技术指标

# 1.4 注意事项

# 1.4.1 使用说明书

为了更好地使用本检测仪,请您在使用仪器前仔细阅读使用说明书。

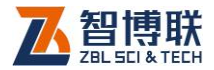

### 1.4.2 工作环境要求:

环境温度: 0℃~40℃

相对湿度: <90%RH

不得长时间阳光直射

电磁干扰:无强交变电磁场

**防腐蚀:**在潮湿、灰尘、腐蚀性气体环境中使用时,应采取 必要的防护措施。

### 1.4.3 存储环境要求

环境温度: -20℃~+60℃

相对湿度: <90%RH

不用时请将仪器放在包装箱中,在通风、阴凉、干燥环境下 保存,不得长时间阳光直射。

若长期不使用,应定期通电开机检查。

### 1.4.4 其他要求

1.4.4.1 避免进水。

#### 1.4.4.2 避免磁场

避免在强磁场环境下使用,如大型电磁铁、变压器附近。

### 1.4.4.3 防震

在使用及搬运过程中,应防止剧烈震动和冲击。

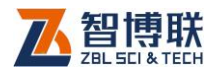

## 1.5 仪器的维护及保养

### 1.5.1 电源

本仪器采用内置专用可充电锂电池进行供电。使用时如果仪器电量不足时,仪器会报警(蜂鸣器长鸣),发射探头电量不足时 其电源指示灯会熄灭,此时应尽快采用外部电源供电,否则可能 会造成突然断电导致测试数据丢失甚至损毁系统;如用交流电源 供电,则应确保外接电源为AC220±10%V,否则会造成AC-DC 电源模块甚至仪器的损坏。禁止使用其他电池、电源为本仪器供 电。

### 1.5.2 充电

用本仪器配套的 AC-DC 电源模块为内部电池充电时,只需 将电源插头端接到 AC220±10%V 的插座中,直流输出端接到仪 器或发射探头的电源插口中即可。当充电器顶部的指示灯变绿时, 则表示电池已经充满。

《▲◆◆ 注意:为了保证完全充满,请保持连续充电 6~8 小时, 同时不要在超过 30℃的环境下对仪器充电。

仪器长期不用,充电电池会自然放电,导致电量减少,使用 前应再次充电。充电过程中仪器和 AC-DC 电源会有一定发热, 属正常现象,应保持仪器、AC-DC 电源或充电器通风良好,便 于散热。

《《》》注意:不得使用其它电源适配器对仪器充电,否则有可能对仪器造成破坏。

Δ

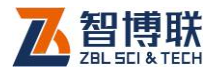

### 1.5.3 充电电池

充电电池的寿命为充放电 500 次左右,接近电池充放电寿命时,如果发现电池工作不正常(根本充不上电、充不满或充满之后使用时间很短),则很可能是充电电池已损坏或寿命已到,应与我公司联系,更换新的电池。禁止将电池短路或靠近高温热源。

### 1.5.4 清洁

每次使用完本仪器后,应该对主机、传感器等进行适当清洁, 以防止水、泥等进入接插件或仪器,从而导致仪器的性能下降或 损坏。

注意:请勿将仪器及配件放入水中或用湿布擦洗!注意:请勿用有机溶剂擦洗仪器及配件!

请用干净柔软的干布擦拭主机,用干净柔软的毛刷清理插座。

### 1.6 责任

本仪器为精密检测仪器,当用户有以下行为之一或其它人为破坏时,本公司不承担相关责任。

- (1)违反上述工作环境要求或存储环境要求。
- (2)非正常操作。
- (3) 在未经允许的情况下擅自打开机壳,拆卸任何零部件。
- (4)人为或意外事故造成仪器严重损坏。

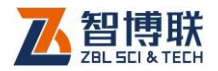

# 第2章 仪器描述

# 2.1 仪器组成

仪器主要由四部分组成:主机、发射探头、接收探头、延长杆。

### 2.1.1 主机

接收探头接口、USB 接口、电源插口及电源开关均在主机前面板上,液晶屏及操作键均在主机上面板,如图 2.1a 所示。而在主机底面有蜂鸣器孔、铭牌及电池舱,如图 2.1b 所示。

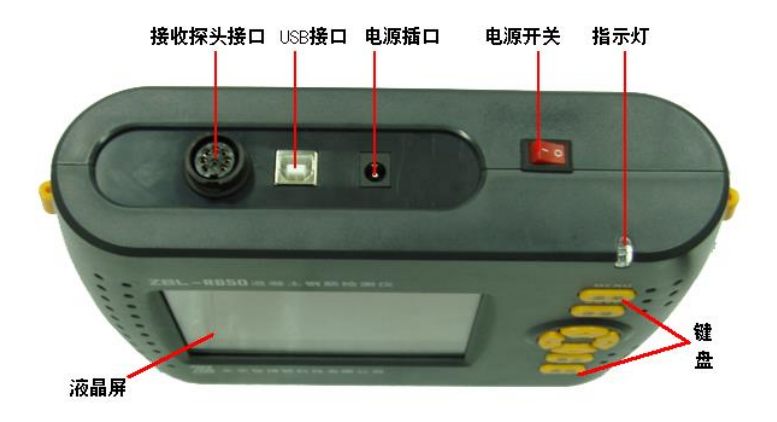

a)前面板与上面板

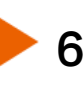

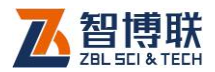

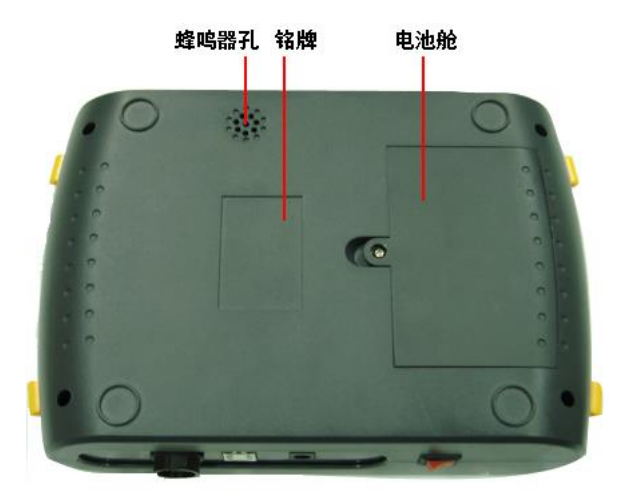

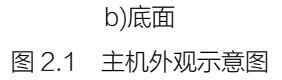

#### 2.1.1.1 键盘

键盘位于主机上面板,各键的功能如表 2.1 所示。

表 2.1 功能键一览表

| 键名    | 功能说明                |  |  |  |
|-------|---------------------|--|--|--|
| 【菜单】  | 进入主菜单界面             |  |  |  |
| 【存储】  | 讨测试数据进行存储或对输入参数进行存储 |  |  |  |
| 【确定】  | 对当前输入(选择)的数据、状态进行确认 |  |  |  |
| 【返回】  | 从当前状态或界面返回至上一状态或界面  |  |  |  |
| [◀、▶] | 左/右移光标;向上、向下翻页;     |  |  |  |
| [ ♠ ] | 上、下移光标;数据递增、递减;     |  |  |  |

### 2.1.1.2 液晶屏

用于显示操作界面及检测数据等。

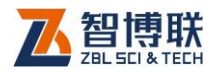

#### 2.1.1.3 电源开关

用于打开/关闭仪器电源。

#### 2.1.1.4 接收探头接口

通过信号线与接收探头相连,连接时将信号线一端插头的 "凸起"对准此接口的"凹槽"完全插入后将插头外套拧紧即可。

#### 2.1.1.5 USB 接口

用于数据传输。

#### 2.1.1.6 电源插口

将电源适配器的输入插头连接 200 - 240V 交流电源、输出 插头接入此口,为仪器供电,同时为内部电池充电。

#### 2.1.1.7 指示灯

自动判读状态下,找到最小值后,此灯闪烁。

#### 2.1.1.8 蜂鸣器孔

蜂鸣器透声孔,此孔遮挡后会影响透声效果。

#### 2.1.1.9 铭牌

标示公司名称、生产日期、仪器出厂编号等。

#### 2.1.1.10 电池舱

用于存放充电电池。当需要更换电池时,可将此舱打开后将 旧电池取下,换上新的充电电池。

### 2.1.2 发射探头

8

发射探头是一个独立的部件,如图 2.2 所示,通过内置可充

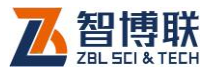

电锂电池供电,主要用于发射稳定的交变电磁场。

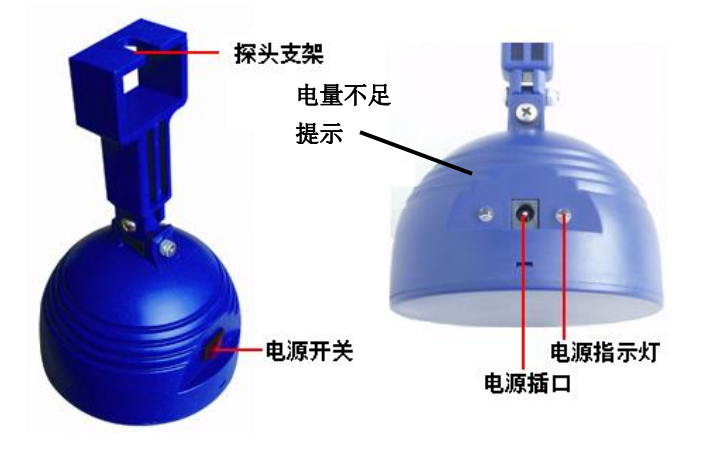

图 2.2 发射探头

### 2.1.2.1 电源开关

用于打开/关闭发射探头的电源。

### 2.1.2.2 探头支架

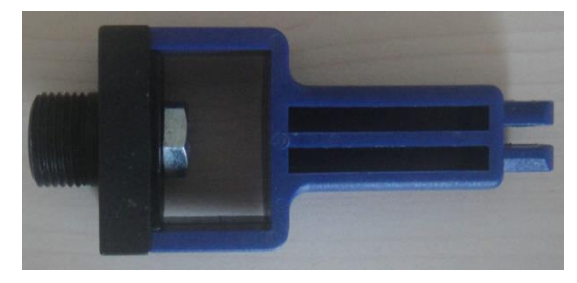

图 2.3 探头支架连接示意图

用于与固定板相连(如图 2.3 所示),然后与延长杆顶部螺纹 连接。在出厂前已经将探头支架与固定板连接好,用户无需自己

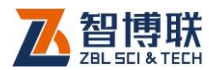

连接,请不要拆卸。

### 2.1.2.3 电源插口

将随机配套瓣充电器的输入插头连接200-240V交流电源、 输出插头接入此口,为发射探头内部电池充电。充电器顶部有一 指示灯,变绿时表示充电完成,为确保充满,请变绿后再连续充 一段时间。

### 2.1.2.4 指示灯

电源打开后,右侧绿灯亮。当电量不足时,绿灯熄灭,左侧 的红色电量提示灯亮,灯亮后最多可使用 20 分种,请用户马上充 电,否则会影响使用。

# 2.1.3 接收探头

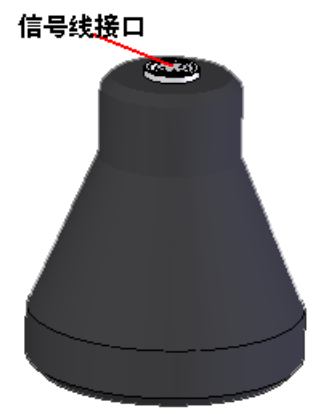

#### 图 2.4 接收探头

接收探头用于接收电磁信号,在检测时必须用信号线将其与

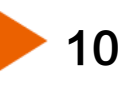

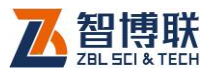

主机相连。接收探头顶部有一接口(插座),如图 2.4 所示,测试 时将信号线一端插头的小红点(或小凸起)对准插座上的红点(或 凹槽)插入后发出"卡嚓"声表示连接好。

《《《》注意:较强烈的冲击或震动都会导致探头的性能下降或 损坏,所以应防止发射或接收探头从高处跌落或被压在重物之下。

### 2.1.4 延长杆

延长杆主要用于与发射探头相连,可根据楼层的高度调整其 长度。延长杆一般由三节组成(如图 2.5 所示),每节约 50cm, 使用前请将三节相连,然后与发射探头通过顶部的螺纹相连,必 须将螺纹旋紧,以使连接牢固。使用完后先将探头拧下,然后将 延长杆再拆卸成三节。

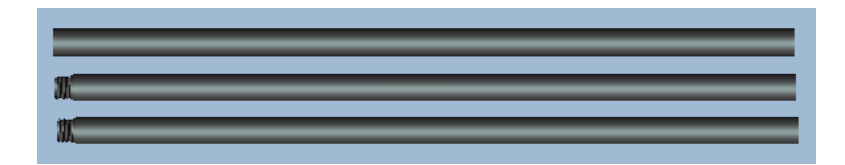

图 2.5 延长杆

### 2.1.5 其他附件

#### 2.1.5.1 对讲机

由于现场检测时,发射探头在楼板的底面,而接收探头在楼 板的顶面,测试人员必须通过对讲机进行交流,以便迅速找准测 量区域。

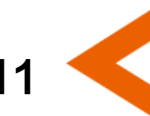

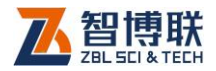

### 2.1.5.2 信号线

用于将接收探头与主机相连,其一端为金属插头,与接收探 头顶部的接口相连,另一端为非金属插头,与主机前面板的接口 相连。

#### 2.1.5.3 充电器

充电器的输入插头连接 200 - 240V 交流电源、输出插头接 入主机或发射探头的电源插口,为主机或发射探头供电,同时为 其内部电池充电。

充电器顶部有一指示灯,变绿时表示充电完成。主机的充电 时间约 7.5 小时,发射探头的充电时间约 3 小时,为确保充满, 请变绿后再连续充一段时间。

#### 2.1.5.4 数据传输线

用于数据传输。传输时将其一端插入计算机 USB 接口,另 一端插入仪器主机前面板的 USB 接口。

### 2.2 测试原理

仪器利用电磁波幅值衰减的原理来测量楼板厚度。发射探头 发射出稳定的交变电磁场,根据电磁理论,电磁场的强度随着距 离衰减,与主机相连的接收探头接收电磁场,并根据电磁场的强 度来测量楼板的厚度。

测量时,发射探头置于被测楼板的一面(即底面),并使其表面与楼板贴紧;接收探头置与被测楼板的另一相对面(即顶面),

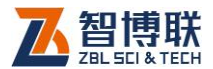

如图 2.6 所示,接收探头在发射探头对应的位置附近移动,寻找 当前值最小的位置,楼板厚度值即是上述过程中的最小值。

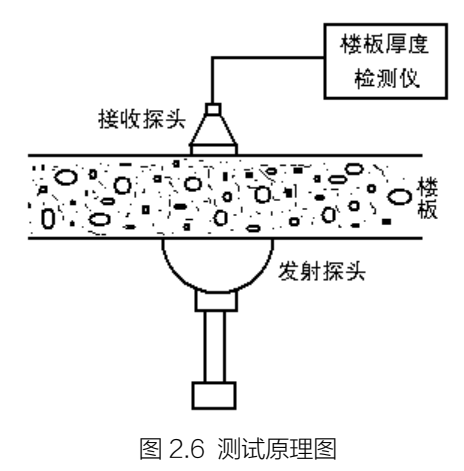

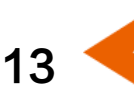

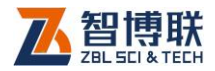

# 第3章 操作指南

# 3.1 测量前准备

### 3.1.1 使用前检查

分别检查主机、发射探头是否电量充足

主机进入检测状态,将发射探头逐渐接近接收探头,查看信 号值是否正常变化。

# 3.1.2 确定测量位置。

勘察测试现场后,确定测量点的位置,并约定测量顺序(如 图 3.1 所示)。

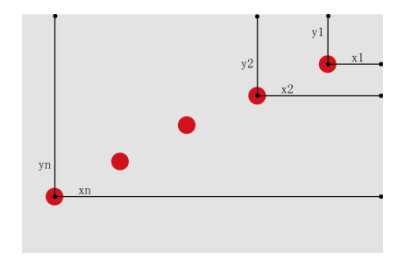

图 3.1 测点布置示意图

《《《》注意:测量点应尽量远离钢梁等大体积金属物体,距离 大于 10cm 以上。

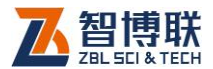

### 3.1.3 连接延长杆。

将延长杆顶部的螺纹与发射探头的固定板底部的螺纹连接, 必须确保两者连接牢固可靠。

### 3.1.4 连接主机与接收探头

用信号线将主机与接收探头相连,连接方法见第2.1节。

# 3.2 开机

### 3.2.1 发射探头

打开发射探头电源开关,电源指示灯亮,发射探头工作正常。

根据楼板高度调节延长杆长度,然后按照图 3.2 所示的方式, 将发射探头支撑在被测楼板上约定位置,使探头表面与楼板下表 面贴紧;使用对讲机通知楼上测试人员准备完毕。

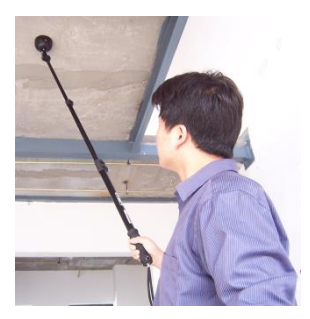

图 3.2 发射探头放置  **龙意:如果开机后指示灯无显示应尽快充电。** 

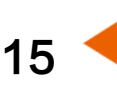

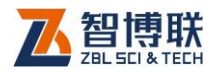

### 3.2.2 开机

16

按下主机**电源开关**,出现开机界面(如图 3.3 所示),界面中显示公司名称、仪器型号与名称、当前日期与时间、存储容量、剩余电量等基本信息,约5秒后自动进入主菜单界面(如图 3.4 所示),开机工作完成。

开机界面中电池容量指示条的黑色部分代表剩余电量的多少; 存储容量用已保存数据量与总容量的百分比来表示。

| 北京智博联科技股份有限公司                 |
|-------------------------------|
| Z B L - T 7 2 0               |
| 楼板厚度检测仪                       |
| 今天是 14年09月07日<br>08时18分28秒    |
| 存储容量 98%<br>剩余电量 <b>*****</b> |

图 3.3 开机界面

**《《**注意:如果指示条空白或有长鸣音提示,应尽快充电。

《《《》注意:在每测试完一个工程或当存储空间快满时,应将 机内测试数据传输到计算机,然后执行数据删除操作(参照3.3.5 节)。

在主菜单界面按【返回】键,可以返回至开机界面查看电池 电量及存储容量等信息。

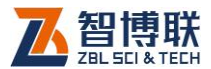

17

# 3.3 菜单介绍

仪器开机后,稍等几秒钟后进入图 3.4 所示的主菜单界面, 主要有六个菜单项:开始测试、参数设置、数据显示、数据传输、 数据删除及系统设置。

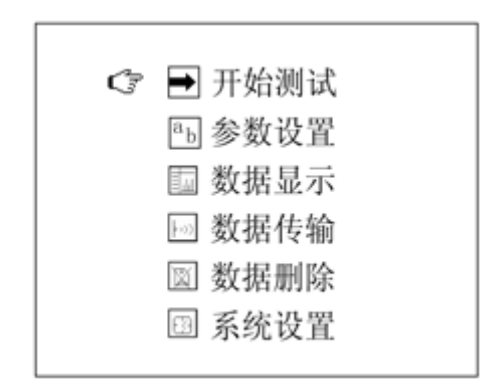

#### 图 3.4 主菜单界面

按【▲、★】键将光标**C**移动至某一菜单项后按【确定】键 即进入所选择的相应功能;

按【▶】键可以打开或关闭屏幕的背光。

### 3.3.1 开始测试

在主菜单界面按【▲、★】键将光标移至开始测试菜单项, 按【确定】键即进入图 3.5 所示的测试界面。

#### 3.3.1.1 确定测量区域

测量时,测试人员持主机在被测楼板上方,另一人持发射探 头在被测楼板下方,测试人员通过对讲机通知下方人员将发射探

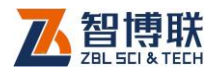

头支撑在被测楼板上,使探头表面与楼板下表面(底面)贴紧; 测试人员将接收探头与楼板上表面(顶面)贴紧,在发射探头对 应的位置附件移动接收探头,观察信号值变化,该值较强的区域 即是测量区域。

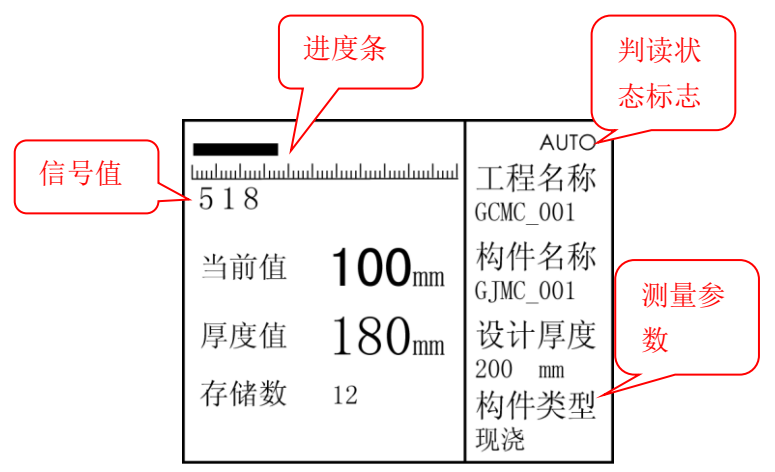

图 3.5 测试界面

#### 3.3.1.2 读取测量结果

仪器提供两种测量方式:手动测量、自动测量,可以按【▶】 键在两种测量方式之间切换,右上角的判读状态标志分别显示 MANU、AUTO。在自动测量状态下,按【◀】键可以选择是否自 动锁定最小值,当选择自动锁定时,在判读状态标志左侧会显示 LOCK 字样。

#### 1)手动测量方式

18

仪器提供三种显示方式来指示接收探头和发射探头的相对位 置:

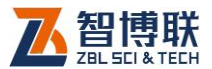

**信号值** ——接收探头接收到的信号大小,信号值越大, 厚度越小,反之厚度越大。

当前值 ——信号值对应的厚度值。

信号指示条——指示条越长,信号值越大,反之信号值越小。

在测量区域内,缓慢移动主机,寻找当前值最小(或信号值 最大)的位置,该位置即是接收探头与发射探头正对的位置,此 时当前值即是楼板厚度测量结果。

2) 自动测量方式(无锁定)

在该方式下,仪器自动判定并记录一次扫描过程中最小厚度 值,显示在自动判读值位置。

a) 一次扫描

在测量区域内确定一条测线L1(如图 3.6 所示 ), 将接收探头沿测线L1 向信号值增大的方向扫描,当越 过L1 与发射探头垂点的位置 P1 后,发出鸣音提示(同 时面板 LED 指示灯亮),此时将接收探头沿测线向反方 向移动,寻找当前值与自动判读厚度值一致的位置(或 信号值的峰点),即 P1 点。

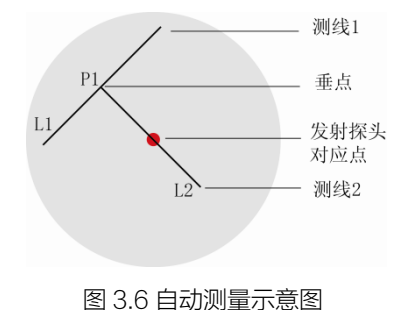

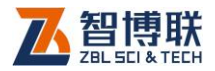

#### b) 二次扫描

测线 L1 在 P1 点的垂线为测线 L2,将接收探头沿 L2 向信号值增大的方向扫描,当越过 L2 与发射探头相 交的位置后,发出鸣音提示(同时面板 LED 指示灯亮), 此时自动判读厚度值即是楼板厚度测量结果。

#### 3) 自动测量方式(锁定)

在该方式下,将接收探头在发射探头上方的一定区域内移动, 仪器总是锁定扫描过程中出现的最小厚度值,显示在自动判读值 位置。

《《《》注意:一般在同一测点处应多次测量,取最小值作为该 点的测量结果。

#### 3.3.1.3 存储测量结果

按【存储】键存储测量结果,存储数相应增加。

注意:在手动测量状态下,存储当前值;在自动测量状态下,存储自动判读厚度值,如果该值显示空白,即没有自动判读写度值,如果该值显示空白,即没有自动判读结果出现时,不响应存储操作。

#### 3.3.1.4 返回上一级

测量结束后,按【返回】或【菜单】键则返回上一级。也就 是说如果从主菜单界面进入测试,则返回至主菜单,如果是从参 数设置界面进入,则返回至参数设置界面。

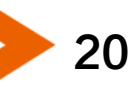

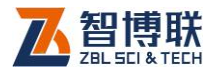

21

### 3.3.2 参数设置

在主菜单界面按【▲、★】键将光标移至参数设置菜单项, 按【确定】键即进入图 3.7 所示的参数设置界面,可以设置工程 名称、构件名称、设计厚度、构件类型等参数。

#### 3.3.2.1 设置工程名称与构件名称

工程和构件名称设置主要用于文件管理。仪器采用两级目录 管理方式,工程为第一级目录,构件为第二级目录。

《《《》注意:工程名称不允许重名,但允许在已有工程名称下添加构件;构件名称可以重名。构件名称可以不设置,每次测完一个构件后,构件名称会自动增加。

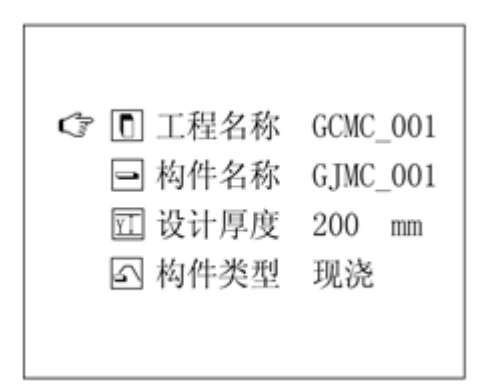

#### 图 3.7 参数设置界面

按【▲、→】键将光标移至工程名称或构件名称项,按【确 定】键弹出软件键盘,如图 3.8 所示,此时可对工程名称或构件 名称进行设置。

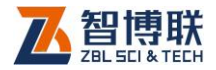

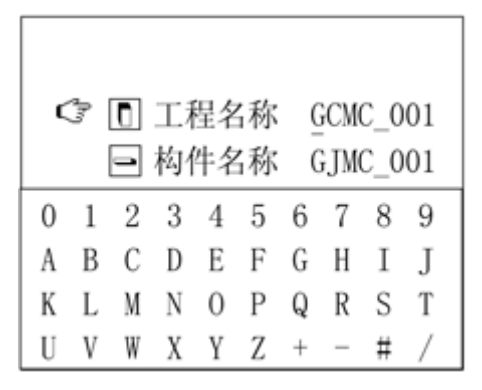

图 3.8 名称设置界面

刚开始光标停留在工程名称或构件名称的第一个字符下,按 【4、→】键选择需要修改的字符位,按【→】键进入字符选择状态,按【4、→、本】键选择需要输入的字符,按【确定】键输 入所选字符,光标位置自动后移一位。设置完毕后按【返回】键, 返回字符位选择状态,按【存储】键则保存设置,按【返回】键 则取消设置。

#### 3.3.2.2 设置设计厚度

22

设置楼板设计厚度值是为了自动分析测试结果,用户根据设 计资料输入该参数。

在图 3.8 所示的参数设置界面,按【▲、→】键将光标停留 在设计厚度项,按【确定】键后进入修改状态,光标停留在当前 厚度值的最高位,此时按【4、▶】键可以选择需要修改的数字位, 按【▲、→】键可使设计厚度值的当前位数字加 1 或减 1,长按【▲、 →】键实现连续增减操作(即响应连击操作)。设置完后按【存储】 键保存修改值并退出修改状态。厚度值的设置范围为 50mm~

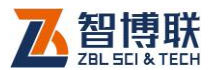

23

600mm,按【存储】键后如果设置的值在此范围内,则保存修改, 否则提示"厚度值超限,请重新输入",光标依然定位在厚度值修 改处方便继续修改。

#### 3.3.2.3 选择构件类型

构件类型是指被测楼板的结构类型,分现浇结构和预制结构。 仪器根据设计厚度值和结构类型对测试数据进行合格判定,并计 算统计结果。按照《混凝土结构工程施工质量验收规范》(GB 50204—2002)规定,现浇结构的截面尺寸允许偏差为+8mm, -5mm(钢尺检查);预制构件的宽度、高(厚)度允许偏差为± 5mm。

在图 3.8 所示的参数设置界面,按【▲、→】键将光标停留 在构件类型项;按【确定】键后进入修改状态,此时按【▲、→】 键可循环选择构件类型,选择完后按【存储】键保存修改并退出 修改状态,按【返回】键放弃修改并退出修改状态。

#### 3.3.2.4 开始测试

参数设置完毕,按【存储】键直接进入图3.5所示测试界面。

注意:工程名不能重名!因此当输入的工程名称已经存在且有存储数据时,仪器提示"该工程已存在,是否添加构件",用户按【确定】键在该工程下添加构件,按【返回】键或【菜单】键返回参数设置界面,重新修改工程名称。

#### 3.3.2.5 返回主菜单

在参数设置界面,按【返回】键或【菜单】键则返回至图 3.4 所示的主菜单界面。

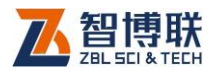

### 3.3.3 数据查看

在主菜单界面按【▲、→】键将光标移至数据显示菜单项, 按【确定】键即进入图 3.9 所示的数据查看界面,显示所有已测 工程及所选工程中的所有构件的测试数据。工程和构件按存储的 先后倒序显示,即最后存储的工程最先显示。没有存储数据时, 显示"数据空"。

#### 3.3.3.1 选择工程

进入数据查看界面后,仪器处于工程选择状态,光标停留在 工程名称栏中第一个工程名称下(如图 3.9a 所示),按【▲、→】 键移动光标,光标移至某一工程,则在构件名称栏显示该工程中 的所有构件;移至待查看工程后按【确定】键,则进入构件选择 状态。

在工程名称栏的最下方会显示翻页提示:如果光标在第一页时,显示"》"表示可以向下翻页;如果光标在最后一页时,显示"<sup>\*</sup>"表示可以向上翻页;如果光标在其他页,则同时显示"<sup>\*</sup>"、 "<sup>\*</sup>"表示可以向上、向下翻页。

按【◀、▶】键可向上、向下翻页,如果下页的工程数不足一 页显示时,光标将停留在最后一个工程名处;按【▲】键将光标 移至当前页第一个工程时会自动向上翻页;按【→】键将光标移 至当前页最后一个工程时会自动向下翻页。

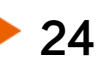

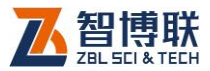

| 工程名称     | 构件名称     | 数 | 据 |  |
|----------|----------|---|---|--|
| GCMC0008 | GJMC0008 |   |   |  |
| GCMC0007 | GJMC0007 |   |   |  |
| GCMC0006 | GJMC0006 |   |   |  |
| GCMC0005 | GJMC0005 |   |   |  |
| GCMC0004 | GJMC0004 |   |   |  |
| GCMC0003 | GJMC0003 |   |   |  |
| GCMC0002 | GJMC0002 |   |   |  |
| GCMC0001 | GJMC0001 |   |   |  |
| GCMC0000 | GJMC0000 |   |   |  |
| ×        |          |   |   |  |

#### a)选择工程

| 工程名称                 | 构件名称                 | 数 据         |
|----------------------|----------------------|-------------|
| GCMC0008             | GJMC0008             | 设计值: 200 mm |
| GCMC0007             | GJMC0007<br>GIMC0006 | 平均值: 198 mm |
| GCMC0005             | GJMC0005             | 合格率, 96%    |
| GCMC0004             | GJMC0004             | 品十百, 216    |
| GCMC0003<br>GCMC0002 | GJMC0003<br>GTMC0002 | 取八值: 210    |
| GCMC0002<br>GCMC0001 | GJMC0001             | 取小值: 192    |
| GCMC0000             | GJMC0000             | 构件类型:现浇     |
|                      | ~                    |             |

#### b)选择构件

| 工程名称                 | 构件名称      |     | 数   | 据    |     |
|----------------------|-----------|-----|-----|------|-----|
| GCMC0008             | GJMC0008  | ≈54 | /56 | (96% | 6)  |
| GCMC0007             | GJMC0007  | 202 | 200 | 198  | 197 |
| GCMC0005             | G IMC0005 | 202 | 200 | 198  | 197 |
| GCMC0004             | GJMC0004  | 202 | 200 | 198  | 197 |
| GCMC0003             | GJMC0003  | 202 | 200 | 198  | 197 |
| GCMC0002             | GJMC0002  | 202 | 200 | 198  | 197 |
| GCMC0001<br>GCMC0000 | G IMC0001 | 202 | 200 | 198  | 197 |
|                      | 0,1100000 | 202 | 200 | 198  | 197 |

c)显示测点数据

图 3.9 数据查看界面

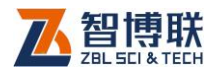

#### 3.3.3.2 选择构件

选择工程后,按【确定】键进入构件选择状态,光标停留在 所选工程的第一个构件名称下(如图 3.9b 所示)按【▲、★】键 移动光标,光标移至某一构件,则在数据栏显示该构件的设计值、 平均值、合格率等统计信息。移至待查看构件后按【确定】键, 则显示该构件的测点数据。

在构件名称栏的最下方会显示翻页提示,其意义同上。翻页 操作方法也同上。

#### 3.3.3.3 显示数据

选择构件后按【确定】键则显示该构件各测点的厚度值(如 图 3.9c 所示 ),第一行显示合格测点数/总测点数和合格率,下面 显示的是各测点的厚度值。

在数据栏的第一行会显示翻页提示,其代表的意义同上;按 【▲、**↓**】进行翻页。

#### 3.3.3.4 返回主菜单

数据查看完毕,按【返回】键返回构件选择状态,再次按【返 回】键返回工程选择状态,再按【返回】键返回主菜单界面。如 果按【菜单】键则直接返回主菜单界面。

### 3.3.4 数据传输

数据传输是将仪器内存储的数据传输到计算机,传输前请确 认计算机端已经安装"厚度检测数据处理软件"。用 USB 线将本 仪器的 USB 接口和计算机的 USB 接口连接好,如果是第一次使

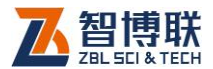

27

用数据传输功能,则必须安装驱动程序(参见《厚度检测数据处 理使用说明书》附录 USB 驱动程序的安装 )。

数据传输的操作步骤如下:

- 运行"厚度检测数据处理软件",执行工具-数据传输, 选择数据类型(T720测厚数据),选择传输端口(USB), 按传输按钮,在弹出的文件夹选择对话框中选择文件存 储路径后按确定钮。详细操作参见《厚度检测数据处理 使用说明书》第3.2.5节。
- 2) 进入仪器主菜单界面选择数据传输,按【确定】键进行数据传输。如果此时数据存储区没有数据,则提示"数据空"。如果存储区数据不为空,则进入图 3.10a 所示的数据传输确认界面,按【确定】键开始数据传输,显示传输进度(如图 3.10b 所示),按【返回】键返回主菜单。传输完毕后,仪器返回主菜单界面。
- 3)数据传输完毕后,计算机端传输软件弹出"工程选择" 对话框,在工程列表中显示所传输的所有工程,用户可 以选择待保存的工程,选择完后,点击确定钮,则将所 选工程保存在第一步所选文件夹中,每个工程保存为一 个文件,文件名缺省为工程名称。详细操作参见《厚度 检测数据处理使用说明书》第 3.2.5 节。
- 用户可以对传输过来的数据进行后续分析处理,并生成 检测报告。

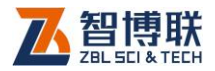

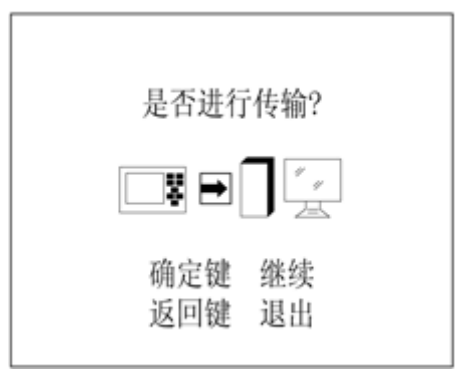

a)传输确认

| 传输进行中<br>■■■■■■ |  |
|-----------------|--|
|                 |  |

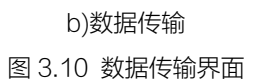

# 3.3.5 数据删除

28

在确认仪器内存储的有效数据已经传输至计算机后,为了释 放存储空间,可以将仪器内部所有已测数据删除。

在仪器主菜单界面选择数据删除项,按【确定】键进行数据 删除操作。如果此时数据存储区没有数据,则提示"数据空"。如

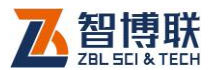

果存储区数据不为空,则进入数据删除确认界面(如图 3.11a 所示);按【返回】键则不执行删除并返回主菜单,按【确定】键则开始数据删除操作,显示删除进度(如图 3.11b 所示)。

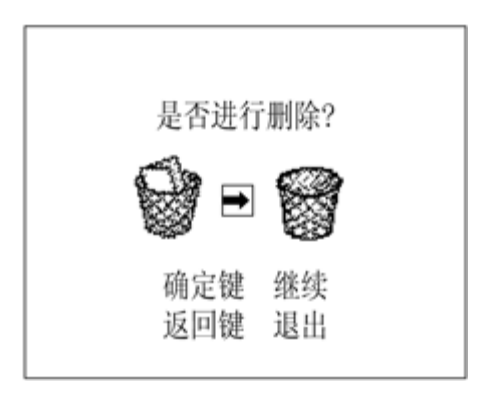

a)删除确认

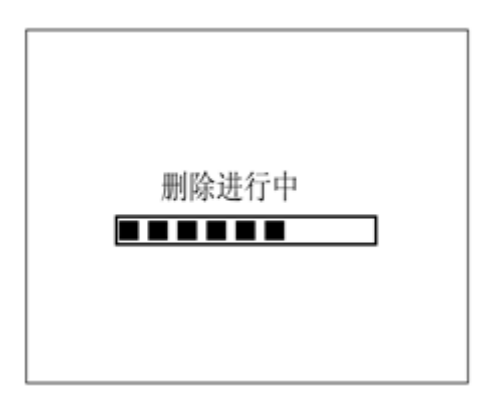

b)数据删除

图 3.11 数据删除界面

删除操作大约需要 10 秒,数据删除完毕,仪器返回主菜单 界面。

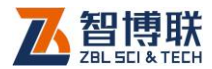

数据删除后,仪器自动将参数设置为默认值:工程、构件名称为"0000000",设计厚度为200mm,构件类型为现浇结构, 判读方式为手动判读,按键声音开启。

《《《》注意: 该功能用于将仪器内已存储的数据全部删除, 删除后不可恢复。

### 3.3.6 系统设置

该功能用于设置仪器时间日期、按键声音。

在主菜单界面按【▲、→】键将光标移至系统设置菜单项, 按【确定】键即进入图 3.12 所示的系统设置界面。

> ☞ 凾按键声音:开 回时间:08:18 回日期:2007-07-07

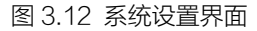

#### 3.3.6.1 按键声音

在嘈杂环境中,可以设置按键音来帮助用户确认按键操作。 按【▲、★】键将光标调整到按键声音选项,按【确定】键后进入 修改状态,此时按【▲、★】选择开或关,设置完后按【存储】键 保存修改值并退出修改状态,按【返回】键则放弃修改并退出修

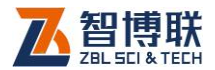

改状态。

### 3.3.6.2 设置时间、日期

仪器具有时钟功能,用户可以在系统设置功能中改变时间、 日期设置。仪器自动存储构件第一次存储的时间。

按【▲、→】键将光标调整到时间或日期选项,按【确定】 键后进入修改状态,此时按【4、>】键选择需要修改的位,按【▲、 →】键调整数字。设置完后按【存储】键保存设置值并退出修改 状态,按【返回】键则放弃修改并退出修改状态。

#### 3.3.6.3 返回主菜单

设置完所有参数后,按【返回】键或【菜单】键则返回主菜 单。

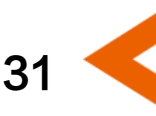

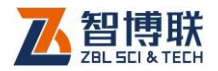

# 第4章 快速入门

### 4.1 测试准备

确定测量位置→连接延长杆→连接主机与接收探头→打开发 射探头开关→将发射探头表面紧贴楼板底面→打开仪器电源。详 参第三章第 3.1 节及 3.2 节。

### 4.2 设置参数

仪器启动后进入主菜单界面→设置工程名称→设置构件名称 →设置待测楼板的设计厚度→选择楼板类型。详参第三章 3.3.2 节。

### 4.3 开始测试

设置完参数后按【存储】键进入测试界面→确定测量区域→ 确定测量点→读取测量结果→存储测量结果→测量其他测点直到 测试完该构件所有测点。详参第三章 3.3.1 节。

重复 4.2 及 4.3, 直到测试完该工程中所有构件。

### 4.4 数据查看

32

测试完毕,按【菜单】键进入主菜单界面→选择待查看工程 →选择待查看构件→查看构件统计信息→查看构件测点数据。详 参第三章 3.3.3 节。

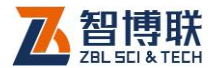

### 4.5 数据传输

用 USB 数据传输线连接仪器与计算机→运行数据传输软件 →设置数据类型、选择端口→选择存储路径→在仪器主菜单界面 选择数据传输菜单项→传输确认→开始传输→传输完毕后选择待 保存工程→保存数据文件。详参第三章 3.3.4 节。

### 4.6 数据分析

在"厚度检测数据处理软件"中打开楼板厚度测试数据文件 (ZTW 文件)→设置工程信息、构件信息等→进行评定→保存文 件→打印输出→生成检测报告。详参《厚度检测数据处理使用说 明书》相关章节。

### 4.7 数据删除

在分析完所有数据确认没有问题之后,即可将仪器内部的数 据删除掉,以节约磁盘空间。将仪器内部的数据删除方法、步骤 详见第 3.3.5 节。

### 4.8 现场检测时的注意事项

在利用 ZBL-T720 楼板厚度检测仪进行现场检测时,为了使 检测结果更加准确,应该遵循一定的检测方法及原则,否则就会 出现较大的偏差。在检测中应该注意以下事项:

 延长杆与发射探头联接牢固,以确保发射探头在使用过 程中不会从高空跌落,导致发射探头的损坏。

33 🧲

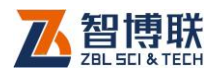

- 2) 测试过程中,应该确保发射探头表面始终紧贴被测构件
  (楼板等)的测试面,否则测试值会产生误差。
- 测试过程中,应确保仪器与发射探头电量充足,否则也可能产生误差。使用时如果仪器电量不足时,仪器会报警(蜂鸣器长鸣),发射探头电量不足时其电源指示灯会熄灭,此时应尽快采用外部电源供电。此外,如果边充电边测试,则测试值会产生误差。

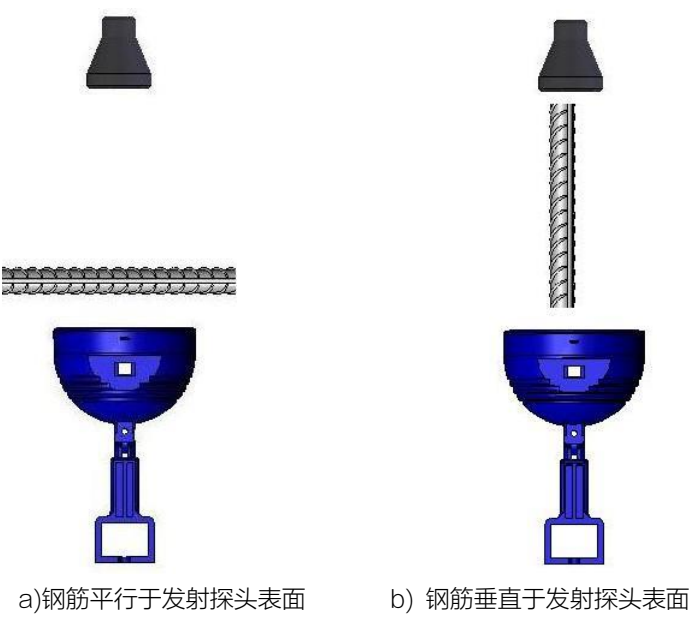

图 4.1 钢筋与发射探头的位置图

4) 现场测试时,测量点应尽量避开钢筋。当被测构件中的
 钢筋与发射探头表面平行(如图 4.1a 所示)且在发射探
 头上方时,钢筋距离发射探头表面越近,则影响越大(测)

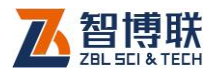

试值偏大 )。当被测构件中的钢筋与发射探头表面垂直 (如图 4.1b 所示)且在发射探头上方时,钢筋距离发射 探头中心位置越近,则影响越大(测试值偏小)。试验表 明,垂直钢筋的影响较平行钢筋的影响要大得多,所以 测量点位置绝对不能存在垂直钢筋。当发现某测点的测 量值与其他测点的值(或设计厚度值)相差较大时,则 可能是垂直钢筋的影响,应该换一个测点进行测试。

- 5) 现场测试时,测量点应尽量远离电线。
- 6) 现场测试时,测量点应尽量远离其他铁磁介质。
- 7) 避免在强磁场环境下使用,如大型电磁铁、变压器、电 焊机等附近。
- T720 楼板厚度检测仪使用的环境温度应该为 0℃~
  40℃,如果环境温度超出此范围,则厚度检测值可能会
  有误差,特别是测试厚度大于 400mm 的构件时,环境
  温度的影响较大。
- 9) 对某一个测点进行测量时,最好遵循以下步骤:
  - a) 确定测量区域

测量时,测试人员持主机在被测楼板上方,另 一人持发射探头在被测楼板下方,测试人员通过对 讲机通知下方人员将发射探头支撑在被测楼板上, 使探头表面与楼板下表面(底面)贴紧;测试人员 将接收探头与楼板上表面(顶面)贴紧,在发射探 头对应的位置附件移动接收探头,观察信号值变化, 该值较强的区域即是测量区域。

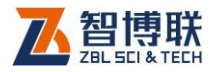

b) 一次扫描

在测量区域内确定一条测线L1(如图4.2所示), 将接收探头沿测线L1向信号值增大的方向扫描,当 越过L1与发射探头垂点的位置P1后,发出鸣音提 示(同时面板LED指示灯亮),此时将接收探头沿 测线向反方向移动,寻找当前值与自动判读厚度值 一致的位置(或信号值的峰点),即P1点。

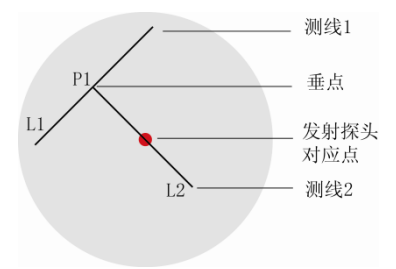

图 4.2 测量示意图

c) 二次扫描

36

测线 L1 在 P1 点的垂线为测线 L2,将接收探 头沿 L2 向信号值增大的方向扫描,当越过 L2 与发 射探头相交的位置后,发出鸣音提示(同时面板 LED 指示灯亮),此时自动判读厚度值即是楼板厚度测量 结果。

电话: 010-51290405 传真: 010-51290406 网址: http://www.zbl.cn 版本: Ver5.0-20160912

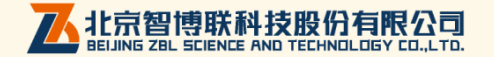